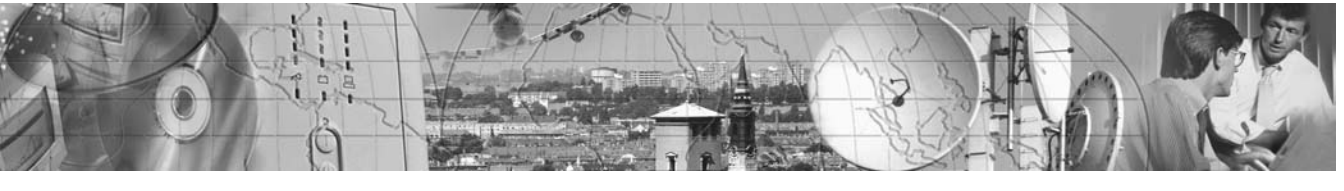

# POWERWARE® 9120

User's Guide

6000VA

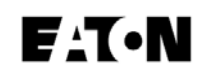

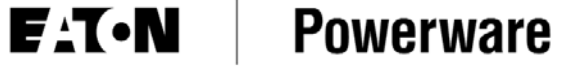

www.powerware.com

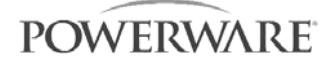

# POWERWARE 9120

6000VA

# **User Guide**

**Important Notice** 

The UPS ground (earth) conductor carries leakage current from the loads in addition to any leakage current generated by the UPS. This UPS generates no more than 1 mA of current. To limit the total leakage current to 3.5 mA, the load leakage must be limited to 2.5 mA. The UPS must have a good (low-impedance) ground (protective earth) connection to provide a safe path for leakage current.

OMM91206kRev1.qxd © Copyright 2004. All rights reserved.

# If You Have a Question

## **Customer Support**

If you have a question or problem, Table 10, Troubleshooting, may help. If you need more help, please have your UPS model number and serial number (on the back label) nearby, and call the Eaton Power Quality office nearest you (see the Eaton Power Quality offices section). Eaton Power Quality's service technicians have indepth knowledge of the UPS and power problems.

Eaton Power Quality may tell you the UPS must be returned. If this happens, we will give you a Return Authorisation (RA) number. When you return a Powerware 9120 to the factory for any reason, please use the original packing material in which your unit was shipped to you. You may be responsible for repair charges for damaged units which are not packed in Eaton Power Quality packing material. If you have discarded the original packing material, please call the nearest Powerware office so that we can ship new packing material to you. If you have any questions, please feel free to call or fax the nearest Eaton Power Quality office. Please do not return your Powerware 9120 without calling Eaton Power Quality first. Eaton Power Quality will advise you where to ship your Powerware 9120.

Powerware reserves the right to change specifications without prior notice.

Where the brand name "Powerware" is used, the term refers to Eaton's Powerware Division, trading in Australia as Eaton Power Quality Pty Ltd

# Table of Contents

| 1.0<br>2.0  | Safety Instructions<br>UPS Features<br>Installation<br>2.1 Environment                                                                                                    | .2<br>.3<br>.4<br>.4 |
|-------------|----------------------------------------------------------------------------------------------------|----------------------|
|             | 2.2 Rear Panel View                                                                                                    | .5                   |
| 2.0         | 2.3 Connections to Mains and Load                                                                                                    | 0.                   |
| 3.0         |                                                                                                    | .9                   |
| 4.0         |                                                                                                    | 10                   |
|             | <b>4.1</b> UPS FIUL Faller                                                                                                    | 10                   |
|             | <b>4.2</b> Turning the UPS Off                                                                                                    | .    <br>  1         |
|             | <b>4.3</b> Turning the UPS OIL                                                                                                    | .    <br>  1         |
|             |                                                                                                    | . 1 1                |
| E 0         |                                                                                                    | . I I<br>40          |
| 5.0         |                                                                                                    | 12                   |
| 0.0         | Additional OPS Features                                                                                                    | 15                   |
|             | 6.1 Inventer Shuldowii                                                                                                    | 15                   |
|             | 6.2 Commission Slot                                                                                                    | 10                   |
|             | <b>6.3</b> Contained and a store state state st | 10                   |
|             | 6.4 SINIMF/Web Audpton                                                                                                    | 10                   |
| 7.0         | <b>0.3</b> Reldy Odlu                                                                                                    | 17                   |
| 7.U<br>0.0  | Poploging the Potterioe                                                                                                    | 10                   |
| 0.0         | <b>9 1</b> How to Doplace Internal Patteries                                                                                                    | 10                   |
|             | <b>9.2</b> Poovling the Used Pattony                                                                                                    | 20                   |
| ٥ ٥         | Specifications                                                                                                    | 20                   |
| 9.0<br>10.0 |                                                                                                    | 21                   |
| 11.0        | Warranty                                                                                                    | 23                   |
| 11.0        | Powerware Australia/New Zealand Offices                                                                                                    | 21                   |
|             |                                                                                                    | 51                   |

# Trademarks

Windows is a registered trademark of Microsoft Corporation.

All other brand and product names are trademarks or registered trademarks of their respective holders.

# <sup>2</sup>Safety Instructions

# IMPORTANT SAFETY INSTRUCTIONS! SAVE THESE INSTRUCTIONS!

This User Guide contains important instructions for your Powerware 9120 that must be followed during installation and maintenance of the UPS and batteries.

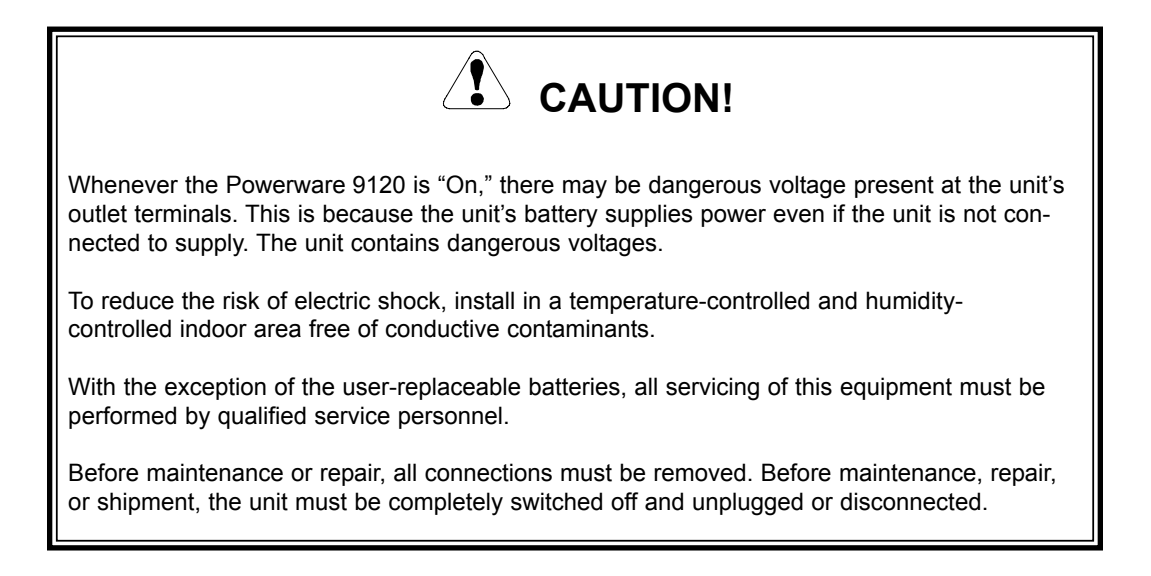

The installation and use of this product must comply with all national, federal, state, municipal, or local codes that apply. For assistance, call Powerware Service or your local Powerware office.

If the Powerware 9120 has been damaged during shipment, call your vendor immediately.

*If the Powerware 9120 is stored, the batteries should be recharged every 6 months. If stored above 25° Celsius, recharge the batteries more often.* 

POWERWARE

# 1.0 UPS Features

The Powerware 9120 provides protection against power problems, including power outages, brownouts, and sudden increases in power. It also provides spike suppression and line noise filtering to protect your equipment. Front panel LEDs and an audible alarm keep you aware of the unit's status. Use the drawings on this and the following pages to identify features of the unit.

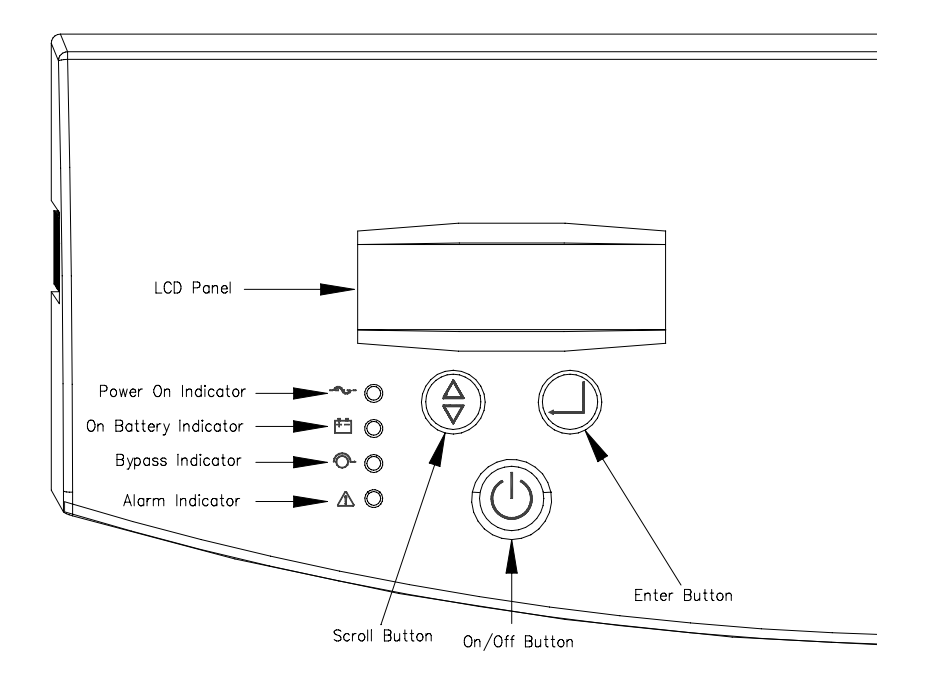

## Fig 1. Powerware 9120 6kVA Controls and Indicators

POWERWARE

# 2.1 Environment

1. The UPS should be installed in a controlled environment. A controlled environment is one that is indoor, temperature controlled, free from conductive contaminants, dust, fumes and moisture.

The UPS is intended for indoor use only.

Provide adequate ventilation, 100 mm clearance at the rear of the UPS and 50 mm on the sides of the UPS.

The unit must have unrestricted airflow.

To maximise the battery life, an ambient temperature of 15<sup>o</sup>C to 25<sup>o</sup>C is recommended.

2. Environmental Specifications

| Ambient Operating Temperature | < 1500m<br>1500m - 3000m | 0 <sup>0</sup> C to 40 <sup>0</sup> C<br>10 <sup>0</sup> C to 35 <sup>0</sup> C |
|-------------------------------|--------------------------|---------------------------------------------------------------------------------|
| Recommended Temperature       |                          | 15 <sup>0</sup> C to 25 <sup>0</sup> C                                          |
| Storage Temperature           |                          | -15 <sup>0</sup> C to +50 <sup>0</sup> C                                        |
| Cooling Type                  |                          | Forced Air                                                                      |
| Humidity                      |                          | 0.95% non-<br>condensing                                                        |

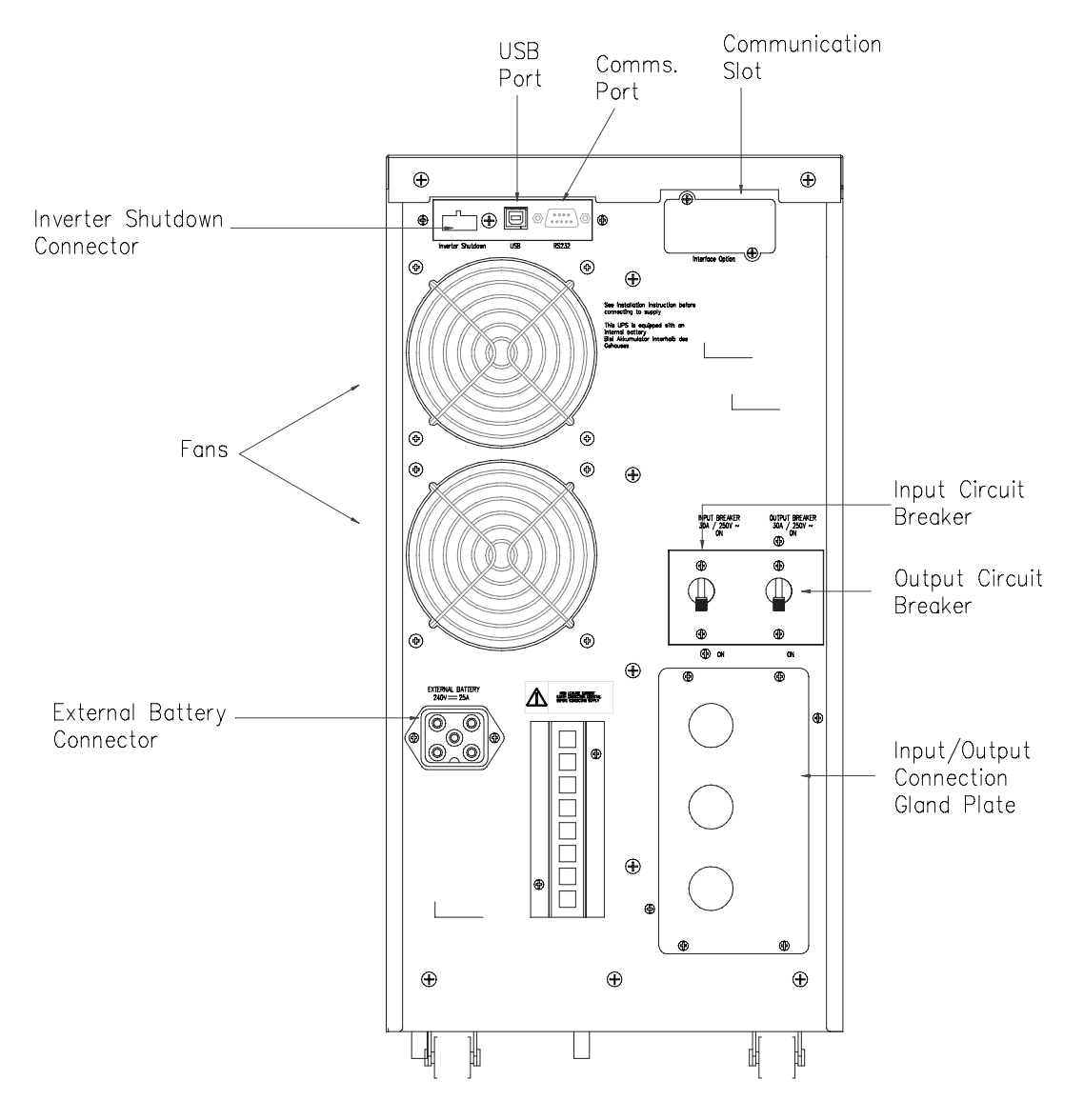

Fig 2. Powerware 9120 6kVA Rear Panel

POWERWARE

The installation, wiring and connection must be carried out by qualified personnel only. The installation must comply with all current Wiring Rules and Regulations, Local, State and Federal statutes, Legislation and Regulations.

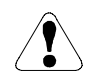

# CAUTION !

The UPS contains high voltage and current levels which could injure or kill personnel and damage equipment.

- 2.3.1 Installing the UPS
  - 1. Ensure that the UPS protective device and the cabling are sized to accomodate the ratings as listed in Figs 3 & 4.
  - 2. Install UPS wiring system in accordance with Fig 5, for a Single Supply Input, or Fig 6 for a Dual Supply Input. A Dual Supply is normally to provide additional system validating in the event of a feeder failing.

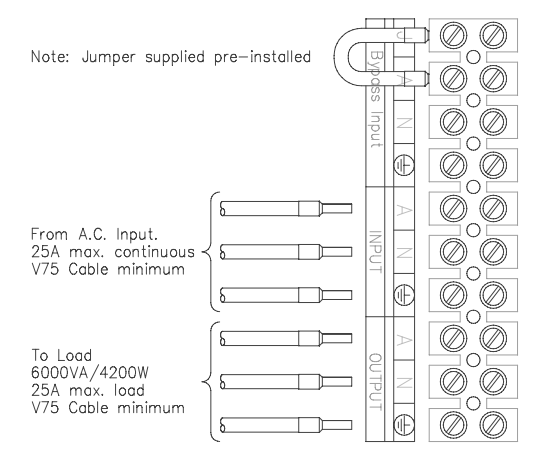

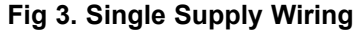

Note: 1. Max Cable Size into Terminals is 10sq. mm. Stranded Cable 2. For Wiring Diagram refer to Fig 5

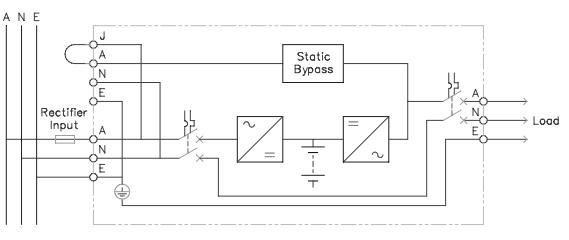

Fig 5. Single Supply Wiring Note: For Terminal Connection refer to Fig 3

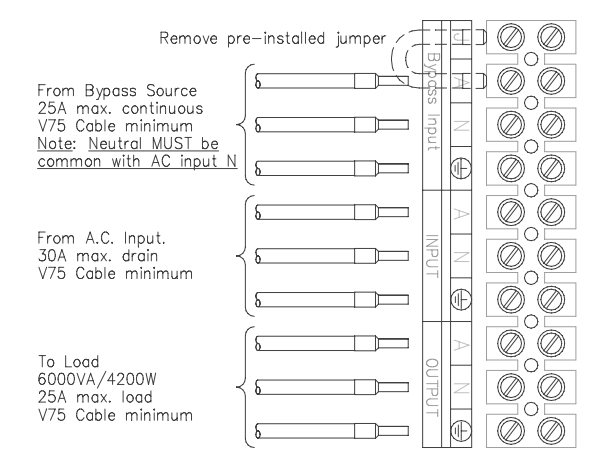

## Fig 4. AC Supply with Separate Bypass Supply

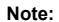

1. Max Cable Size into Terminals is 10sq. mm. Stranded Cable

- 2. Currents quoted are for 240V AC units
- 3. For Wiring Diagram refer to Fig 6

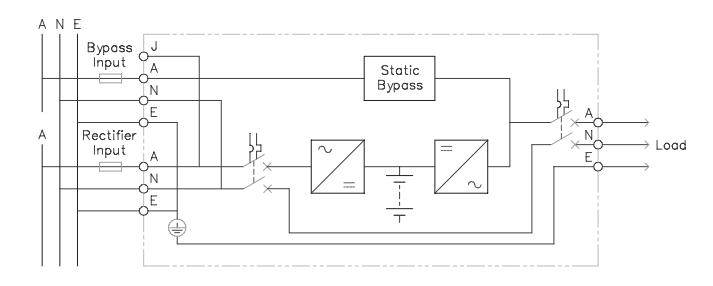

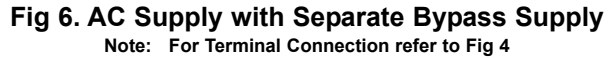

- 2.3.1 Installing the UPS (cont.)
  - 3. Isolate the Supply service and secure against reclosing. The Input and Output Circuit Breakers located at the rear of the UPS must be in the "OFF" position.
  - 4. Connect to the UPS in accordance with Fig 3 for a Single Supply Input or Fig 4 for a Dual Supply Input.
    - **NOTE:** When connecting a Dual Supply Input (i.e. AC Supply with a Separate Bypass Supply), the pre-installed Jumper between J and A (on the Bypass Input Terminals) MUST BE REMOVED.
  - 5. The Inverter Shutdown Input is located at the rear of the UPS. When this connection is open, the Inverter of the UPS will be shutdown. We strongly recommend the use of an External Maintenance Bypass Switch (MBS). If an MBS is used, connect the inverter shutdown cable (refer Fig 2 Page 5) to the input at the rear of the unit, utilising a 1sq. mm. twisted pair screened cable.
  - 6. If computer or alarm connections are required, they should be connected in accordance with the relevant portion of Section 6 of this manual or in accordance with the manual provided with the option. These connections are on the rear panel.
- 2.3.2 Installing External Battery Cabinets
  - 1. External Battery Cabinets should only be connected when the UPS is isolated from the mains and the load.
  - Connect the External Battery Cabinet to the UPS with the battery cable provided. If more than one External Battery Cabinet is installed, connect the second Battery Cabinet to the first Battery Cabinet with the cable provided.

NOTE: If External Battery Cabinets are used, the Battery Pack Quantity and type in the UPS Parameters should be changed. Do this once the UPS has been started (refer to Section 5.0, Configuration and to the manual that came with your External Battery Pack).

# **Quick Startup** 3.0

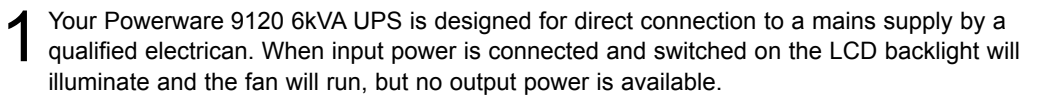

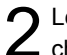

▲ Let the unit charge the battery for at least 3 hours. You may use the unit while the battery Charges, but the battery backup runtime will be reduced until the battery is fully charged.

- Start the Powerware 9120 by pressing and holding the On/Standby button (large button in the center of the front panel) in for about one second. Note: To turn the unit on, the On/Standby button must be pressed for about one second and for about 5 seconds to turn the unit off.
  - 3.a. When it starts, the unit beeps once, then twice, and lights the "Power On" LED. The unit indicates "On Delay" on the LCD and performs an internal system and battery test. Next, the Powerware 9120 applies AC output to the output connections and indicates "On Line" on the LCD.
  - 3.b. After 10 seconds or less, the self test is complete. The green LED will come on and remain on. If the unit beeps, or if the green LED does not remain on even though input power is available from the input supply, go to the Troubleshooting section.

Switch off the equipment you want to protect, and plug each load into outlets connected to 4 the circuits feeding the Powerware 9120.

Switch on the protected equipment, one load at a time. If the UPS beeps an alarm when you **J** start your equipment, the UPS may be overloaded. See the Troubleshooting section.

The LCD on the front of the UPS shows the % of load capacity that your equipment is using. See Section 3.0 Operation for more information on checking the load %...

Please fill out the warranty registration card in Section 10 and return it to your local **D** Powerware office.

# $\frac{10}{4.0}$ Operation

This section describes:

- The UPS front panel
- Turning the UPS on and off
- · Standby mode
- Diagnostic tests
- Starting the UPS on battery

## 4.1 UPS Front Panel

The UPS front panel indicates the UPS status and also identifies potential power problems. Figure 7 shows the UPS front panel indicators and controls.

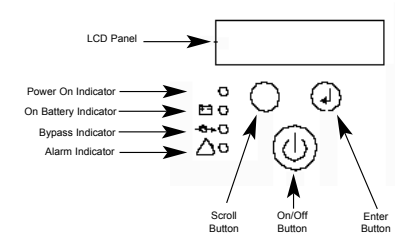

Figure 7. UPS Front Panel

# **NOTE** If the alarm beeps or if the $\triangle$ indicator is on, see Table 8 in Section 10.0 to identify and correct the problem. To configure parameters through the front panel, see Section 5.0 "Configuration".

## **Display Mode**

To view the UPS current settings, press the  $\downarrow$  button for one second and release. Use the  $\downarrow$  button to scroll through the list of settings, which appear in the following order:

| LCD Message       | Description                                                |
|-------------------|------------------------------------------------------------|
| I/P VOLT= xxx.xV  | Input voltage.                                             |
| Bypass V= xxx.xV  | Bypass voltage                                             |
| Bypass F= xx.xHZ  | Bypass frequency                                           |
| O/P VOLT= xxx.xV  | Output voltage.                                            |
| O/P FREQ= xx.xHZ  | Output frequency.                                          |
| O/P Load = x%     | Approximate percentage of UPS load capacity being used     |
|                   | by the protected equipment.                                |
| O/P Watt= xW      | Output watts.                                              |
| O/P VA= xVA       | Output VA.                                                 |
| O/P Cur= x.xA     | Output current.                                            |
| BAT VOLT= xx.xV   | Battery voltage.                                           |
| BAT CHARGE= xxx%  | Approximate percentage of battery capacity remaining.      |
| BackUp Time= xxxM | Approximate battery time remaining in minutes. The display |
|                   | changes to seconds after one minute (Backup Time= xxxS).   |
| CPU Version x.xx  | Firmware revision level.                                   |

NOTE The UPS exits Display mode automatically after five seconds if the  $\downarrow$  button is not pressed. Pressing the  $\downarrow$  button for 3 seconds will lock the display at the present

parameter. Pressing again for 3 seconds releases the meter.

# 4.2 Turning the UPS On

After the UPS is connected to a power source, the fan turns on and the UPS enters Standby mode. To turn on the UPS, press and hold the button until you hear the UPS beep (approximately one second). The LCD briefly displays "On Delay" and the "Power On" indicator illuminates. Then the UPS conducts a self-test, briefly displaying "On BATTERY". If an alarm condition occurs, see Table 8 in Section 10.0 for helpful hints.

When the self-test is complete, the LCD displays "On Line" indicating that power is available from the UPS output receptacles.

## Starting the UPS on Battery

# **NOTE** Before using this feature, the UPS must have been powered by utility power at least once and the batteries must be completely charged.

To turn on the UPS without using utility power, press and hold the  $\bigcirc$  button until you hear the UPS beep (approximately one second). The UPS supplies power to your equipment and goes into Battery mode. The LCD briefly displays "On Delay", then "On Battery" and the  $|\hat{+} - \hat{-}|$  and  $\bigcirc$  indicators illuminate. When the UPS starts on battery, it does not conduct a self-test to conserve battery power.

## 4.3 Turning the UPS Off

To turn off the UPS, press and hold the (1) button until the long beep ceases (approximately five seconds).

# NOTE When you press and hold the (b) button, the LCD displays Shutdown Pending.

The  $\frown$  indicator turns off and the LCD briefly displays UPS OFF before going blank. The fan continues to run and the UPS remains in Standby mode until you unplug or remove utility power from the UPS.

## 4.4 Standby Mode

When the UPS is turned off and connected to a power source, the UPS is in Standby mode. The fan continues to run and the battery recharges when necessary. The  $\frown$  indicator is off and the LCD panel is blank, indicating that power is not available from the UPS.

## 4.5 Diagnostic Tests

The UPS automatically performs a self-test when powered on and when the UPS restarts after a power outage. The self-test monitors the UPS electronics and battery and indicates any problems on the front panel.

A battery test is automatically performed every 30 days (720 hours) of continuous Normal mode operation. The test lasts approximately 15 seconds and any failure is displayed on the front panel. Both the UPS and battery tests can be performed manually (see Section 5.0 "Configuration" for more information).

# 5.0 Configuration

This section describes how to reconfigure options using the Configuration mode, including: input and output voltage and frequency, site wiring fault, and silencing the alarm.

# **NOTE** The UPS has been factory-configured with default settings appropriate for most installations. User configuration is not normally required. Configuration Mode

The control buttons (  $\blacklozenge$  and  $\dashv$  ) are used to modify the UPS configuration. Figure 8 shows the front panel and Table 1 explains the corresponding options.

NOTE The UPS can be configured while in Battery mode. If the UPS switches to battery power while in Configuration mode, the UPS exits Configuration mode and indicates Battery mode on the front panel.

- Press the ↓ button for one second to enter Configuration mode. The LCD displays the first configuration parameter (see Table 1).
- 2. Press the  $\blacktriangle$  button to scroll through the parameters.

# **NOTE** The UPS exits Configuration mode automatically after five seconds if a selection has not been made.

- 3. Press the  $\downarrow$  button to select the parameter.

You may be prompted to save the selection; press the  $\downarrow$  button to save. Other options are saved automatically. See Table 1 for more detail.

5. To exit Configuration mode at any time, do not press any buttons for five seconds. The UPS returns to Normal mode and displays On Line.

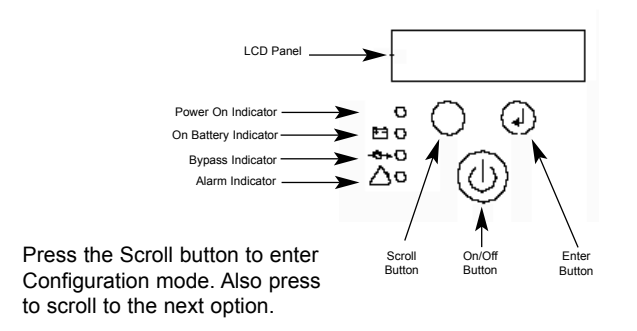

Press the Enter button to select a parameter. Also press the Enter button to select an option and to save the setting.

Figure 8. Using the Configuration Mode

# Table 1. Configuration Mode Parameters

| Parameter               | LCD Message     | Description                                                                                                    | Default Settings  |
|-------------------------|-----------------|----------------------------------------------------------------------------------------------------|-------------------|
| Output Voltage Setting  | O/P V Setting   | To change the output voltage                                                                                                    |                   |
|                         |                 | <ul> <li>Select 208, 220, 230, or 240V for 240V models.</li> </ul>                                                                                                    | For 240V models:  |
|                         |                 | You are prompted to save this setting.                                                                                                    | 0/P V= 240V       |
| Input Voltage Tolerance | Bypass Volt Set | Select the input voltage tolerance range before the UPS goes to Battery mode: $\pm 10\%$ , $\pm 10\%$ /-15\%, or $\pm 15\%$ /-20%.                                                                                                    | I/P Tol=+10%/-15% |
| Input Frequency         | Bypass Freq Set | The factory-default is 50 or 60 Hz, ±5%. Select ±2% for Freq Tol.=+/-5% a narrower frequency range. Select ±7% for a wider frequency range.                                                                                                    |                   |
| High-Efficiency Mode    | HE Mode Setting | Select whether High-Efficiency mode is On or Off. If HE Mode Off<br>enabled, you must also select the input voltage range:<br>±10% or ±15%.<br>While operating in High-Efficiency mode, the UPS<br>transfers to inverter when:<br>1) the input voltage is outside ±10% or ±15% from nominal;<br>2) the input frequency is greater than ±3%; or 3) the input line<br>is not available.<br>You are prompted to save this setting. If the setting is not allowed,<br>the LCD shows "/P out limit" which means the input voltage or                                                                                                    |                   |
| Free Run Mode           | Free Run Mode   | Select whether Free Run mode is On or Off. If enabled,<br>you must also select Bypass Disable or Bypass Enable.       Free Run On<br>(Bypass Disable)         This selection defines how your UPS runs when the input<br>frequency (from the utility) is outside the selected frequency<br>tolerance (set via the I/P F Setting, above), but is inside the<br>maximum frequency limits the UPS can accept before<br>switching to Battery mode.       For example: If your 50 Hz UPS is set to the factory default<br>window of ±5% before the UPS starts regulating the frequency.         • The output frequency tracks the input frequency exactly from<br>47.5 to 52.5 Hz.       • If input frequency is between 45 and 65 Hz, the output<br>frequency is regulated by the UPS to exactly 50 Hz (±0.5 Hz).<br>You are prompted to save this setting. |                   |
| Alarm Silence           | Alarm Silence   | Select whether Silence is On or Off. If enabled, the UPS silences the alarm for an existing fault. If the UPS status changes, the alarm beeps, overriding the previous alarm silencing. The alarm does not silence if there is a low battery condition.                                                                                                    | Silence Off       |

| Manual Battery Test       Manual BAT Test       To initiate a manual battery test, press the J button       Battery Test         Manual Battery Test       To initiate a manual battery test, press the J button       Battery Test         Wice when "Manual Battery Test" is displayed on the<br>LCD. During the test the LCD displays ON BATTERY.<br>The UPS resets the automatic timer after a manual<br>battery test. The LCD displays "Battery not charged"<br>when UPS test is requested but the battery is not<br>fully charged.       UPS Test         Manual UPS Test       Manual UPS Test       To initiate a manual UPS self-test, press the J button       UPS Test         Manual UPS Test       Site Fault Set       Select Enable or Disable. When enabled, the alarm sounds       Detect Enable |
|----------------------------------------------------------------------------------------------------|
| twice when "Manual Battery Test" is displayed on the         LCD. During the test the LCD displays ON BATTERY.         The UPS resets the automatic timer after a manual         battery test. The LCD displays "Battery not charged"         when UPS test is requested but the battery is not         fully charged.         Manual UPS Test         Manual UPS Test         Manual UPS Test         Manual UPS Test         Site Wiring Fault Alarm         Site Fault Set         Select Enable         when request connection is mission or the line and                                                                                                    |
| LCD. During the test the LCD displays ON BATTERY.         The UPS resets the automatic timer after a manual battery test. The LCD displays "Battery not charged" when UPS test is requested but the battery is not fully charged.         Manual UPS Test       Manual UPS Test         To initiate a manual UPS self-test, press the ↓ button       UPS Test         wice. During the test, the LCD displays ON BATTERY.         Site Wiring Fault Alarm       Site Fault Set         Select Enable       When ups test is requested but the province on the line and                                                                                                    |
| Intel OPS resets the automatic timer after a manual battery test. The LCD displays "Battery not charged" when UPS test is requested but the battery is not fully charged.         Manual UPS Test       Manual UPS Test         To initiate a manual UPS self-test, press the ↓ button       UPS Test         wice. During the test, the LCD displays ON BATTERY.         Site Wiring Fault Alarm       Site Fault Set         Select Enable       When ups test is and the ground connection is mission or the line and                                                                                                    |
| Dattery test. The LCD displays Battery not charged when UPS test is requested but the battery is not fully charged.         Manual UPS Test       Manual UPS Test         To initiate a manual UPS self-test, press the J button       UPS Test         Site Wiring Fault Alarm       Site Fault Set         Select Enable or Disable. When enabled, the alarm sounds       Detect Enable         when ups test of the ground connection is missing or the line and                                                                                                    |
| Manual UPS Test       Manual UPS Test       To initiate a manual UPS self-test, press the J button       UPS Test         Site Wiring Fault Alarm       Site Fault Set       Select Enable or Disable. When enabled, the alarm sounds       Detect Enable                                                                                                    |
| Manual UPS Test       Manual UPS Test       To initiate a manual UPS self-test, press the J button       UPS Test         Manual UPS Test       To initiate a manual UPS self-test, press the J button       UPS Test         Site Wiring Fault Alarm       Site Fault Set       Select Enable or Disable. When enabled, the alarm sounds       Detect Enable         when the ground connection is mission or the line and       When the ground connection is mission or the line and       Detect Enable                                                                                                    |
| Site Wiring Fault Alarm         Site Fault Set         Set Constant and the connection is missing or the line and         Set Constant and the connection is missing or the line and                                                                                                    |
| Site Wiring Fault Alarm Site Fault Set Select Enable When enabled, the alarm sounds Detect Enable when the ground connection is missing or the line and                                                                                                    |
| when the any ind connection is missing or the line and                                                                                                    |
|                                                                                                    |
| neutral wires are reversed in the wall outlet.                                                                                                    |
| Modern Support Modern Support? This parameter is reserved for future use, and should not No Modern Support                                                                                                    |
| be modified by the user.                                                                                                    |
| Number of Extended Select EBM Type Select the number of EBMs connected to the UPS: Extern Pack: 0                                                                                                    |
| Battery Modules Select 0 through 5.                                                                                                    |
| You are prompted to save this setting. Refer to the                                                                                                    |
| documentation that came with your battery pack for                                                                                                    |
| more information.                                                                                                    |
| Communications Lock- CUN Control For greater levels of security, users may choose to have Enable                                                                                                    |
| out Critics the DPS disregard shutdown commands that come from                                                                                                    |
|                                                                                                    |
| sources.<br>• When disabled the LIDS does not accent a chuit down                                                                                                    |
| command via the communication port USB port or                                                                                                    |
| communication slot adapter                                                                                                    |
| • When enabled, the UPS operates normally in response                                                                                                    |
| to external commands.                                                                                                    |
| You are prompted to save this setting.                                                                                                    |
| Load Segment Control Load Group Set Allows manual control of load segments (see "Load Group 10n 20n                                                                                                    |
| Segments" Section 5.3)                                                                                                    |
| NOTE: Not applicable to 6kVA units By repeatedly pressing the scroll button, the individual                                                                                                    |
| load segments can be turned on and off.                                                                                                    |
| CAUTION To prevent the unintentional shutdown of                                                                                                    |
| specific load segments, confirm your selection before                                                                                                    |
| pressing the ← J button.                                                                                                    |
| Manual Bypass Manual Bypass This parameter is used to manually place the UPS in Bypass OFF                                                                                                    |
| GU Bypass mode.                                                                                                    |
| Configuration ivide Config Mode Set I his parameter is reserved for future use, and should not Escape ConfigMode                                                                                                    |
| between EscaneConfinMode and Enter ConfinMode                                                                                                    |
| It should always be set to EscapeConfigMode                                                                                                    |

## Table 1. Configuration Mode Parameters (cont.)

# **Additional UPS Features** 6.0

- This section describes:
- Inverter Shutdown
- Network Transient Protector
- Load segments
- Using the communication port or USB port
- Optional Powerware communication cards

#### 6.1 **Inverter Shutdown**

The Powerware 9120 includes a port that allows the UPS inverter to be switched off.

This feature is designed to be used with Powerware External Maintenance Bypass Switches. Refer to the instructions provided with the switch for further information.

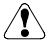

# WARNING

The Inverter Shutdown circuit is an IEC 60950 safety extra low voltage (SELV) circuit. This circuit must be separated from any hazardous voltage circuits by reinforced insulation.

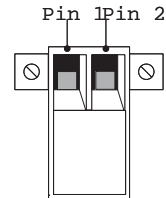

Figure 9. Inverter Shutdown Connector

#### 6.2 **Communication Port (standard)**

To establish communication between the UPS and a computer, connect your computer to the UPS communication port using the supplied communication cable.

When the communication cable is installed, power management software can exchange data with the UPS. The software polls the UPS for detailed information on the status of the power environment. If a power emergency occurs, the software initiates the saving of all data and an orderly shutdown of the equipment.

The pin functions are described in Table 2.

| Pin Number | Signal Name                                      | Function                                                                                                    | Direction from the<br>Multi-Port Module |
|------------|--------------------------------------------------|----------------------------------------------------------------------------------------------------|-----------------------------------------|
| 1          | Low Batt                                         | Low Battery signal                                                                                                    | Out                                     |
| 2          | RxD                                              | Transmit to external device                                                                                                  | Out                                     |
| 3          | TxD                                              | Receive from external device                                                                                                 | In                                      |
|            | RS-232 low<br>level signal<br>for>0.4<br>seconds | Conditional Power Off: In absence<br>of AC power, output is turned off<br>after 120 seconds until normal<br>AC power returns | In                                      |
| 4          | DTR                                              | Signal from external device                                                                                                  | In                                      |
| 5          | GND                                              | Signal Ground                                                                                                    | -                                       |
| 6          | -                                                | Tied to Pin 4                                                                                                    | -                                       |
| 7          | -                                                | No Connection                                                                                                    | -                                       |
| 8          | AC Fail                                          | AC Fail signal                                                                                                    | Out                                     |
| 9          | Power Source                                     | +V (8 to 24 volts DC power)                                                                                                  | Out                                     |

Table 2. Communication Port Pin Assignment

## **USB** Port

The UPS is also equipped with a USB communication port. Either the DB-9 communication port or the USB port may be used to monitor the UPS; however, they cannot operate simultaneously. Refer to the power management software instructions for using the USB port.

## 6.3 Communication Slot

The Powerware 9120 UPS has a communication slot that allows quick installation of the optional SNMP/Web adapter or future communication interfaces. These interface adapters extend the capabilities of the Powerware 9120 system to provide compatibility with network and remote monitoring/management systems.

## 6.4 SNMP/Web Adapter

This adapter provides the Powerware 9120 system with its own ethernet network connection, allowing it to be remotely monitored and controlled via industry-standard internet browsers. The HTML interface enables UPS monitoring and management from anywhere on the internet or within your intranet. In addition, third-party Simple Network Management Protocol (SNMP) software packages may also be used to communicate remotely with the Powerware 9120 system.

# 6.5 Relay Card (optional extra)

This interface provides true relay contact output to peripheral devices. Outputs are user-selectable as normally open or normally closed.

| Pin Number | Signal Name         | Definition                                                                                                    | Direction |
|------------|---------------------|----------------------------------------------------------------------------------------------------|-----------|
| 1          | -                   | Isolated common to pins 2 & 3                                                                                                | -         |
| 2          | Line OK             | Relay contact; closed to pin 1                                                                                               | -         |
| 3          | Line Failure        | Relay contact; closed to pin 1                                                                                               | -         |
| 4          | -                   | Isolated common to pins 5 & 6                                                                                                | -         |
| 5          | Battery Normal      | Relay contact; closed to pin 4                                                                                               | -         |
| 6          | Battery Low         | Relay contact; closed to pin 4                                                                                               | -         |
| 7          | -                   | Isolated common to pins 8 & 9                                                                                                | -         |
| 8          | UPS Alarm           | Relay contact; closed to pin 7                                                                                               | -         |
| 9          | UPS On/OK           | Relay contact; closed to pin 7                                                                                               | -         |
| 10         | -                   | Isolated common to pins 11 & 12                                                                                              | -         |
| 11         | UPS Online/Inverter | Relay contact; closed to pin 10                                                                                              | -         |
| 12         | UPS on Bypass       | Relay contact; closed to pin 10                                                                                              | -         |
| 13         | +12VDC              | Signal supply +12VDC                                                                                                    | Out       |
| 14         | Signal GND          | Signal ground - Common                                                                                                    | -         |
| 15         | UPS Shutdown        | Minimum 5 seconds high level<br>signal (+12VDC) to perform<br>shutdown according to following<br>Relay Card Jumper settings: | In        |

| Table 3. Rela | ay Card | (AS/400) | ) Pin | Assignment |
|---------------|---------|----------|-------|------------|
|---------------|---------|----------|-------|------------|

|                | JP1 (default)                                                            | JP2                                                   | JP3                                                            |
|----------------|--------------------------------------------------------------------------|-------------------------------------------------------|----------------------------------------------------------------|
| UPS Normal     | -                                                                        | No response                                           | Go to bypass mode,<br>back online when<br>shutdown pins opened |
| UPS on Battery | Output off after<br>120 sec. Back online<br>on resumption of AC<br>power | Immediate output off<br>UPS shutdown in<br>12 seconds | Immediate output off<br>UPS shutdown in<br>12 seconds          |

# 7.0 Installing Software Suite

Your UPS is supplied with a CD-ROM and communication cable to install and operate Software Suite. To install Software Suite on your computer, follow the instructions enclosed with the Software Suite CD-ROM.

# 8.0 Replacing the Batteries

The Powerware 9120 batteries are user-replaceable and can be replaced while the Powerware 9120 has AC input applied and powers the loads. This means that, if necessary, you can replace the batteries while the UPS is running. Before you replace the batteries, make sure that you read the safety information below.

**Note:** If you have a power outage while you are replacing the batteries, the UPS will not be able to run on battery power and your protected equipment will shut down.

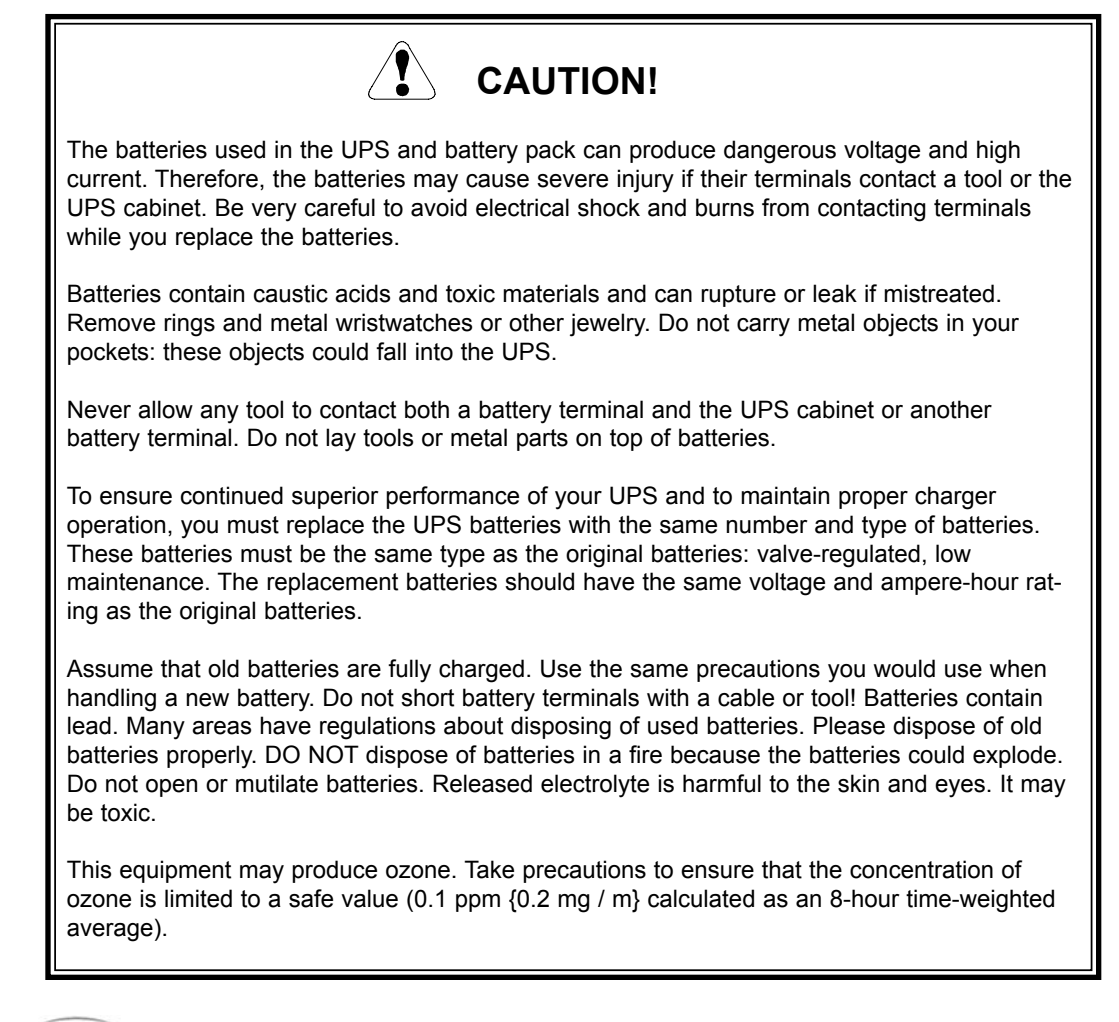

POWERWARE

# 8.1 How to Replace Internal Batteries

Use the following steps to replace the internal batteries:

- 1. Remove screws where indicated (a).
- 2. Using caution not to put stress on the LCD display cable, pull the top panel forward and place it on top of the UPS.

- 3. Unscrew the bottom panel screws (b).
- 4. Lift up the front panel to disengage the locking tabs and then pull the panel forward to remove.

- 5. Remove Battery Cover "A" screws where indicated. Rotate cover in direction of arrow and remove cover.
- 6. Remove Battery Cover "B" screws where indicated. Slide cover to the right then lift to remove.

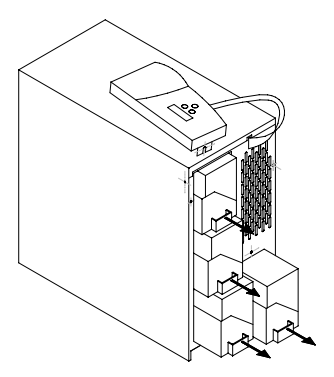

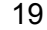

10)

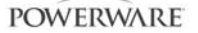

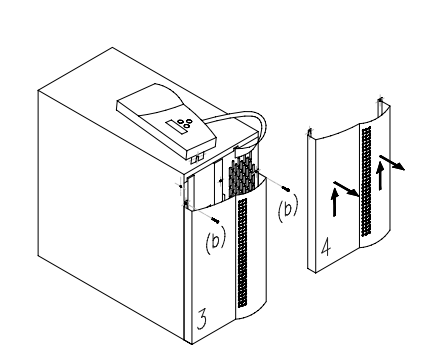

(0)

- 7. Pull the upper batteries out and place onto a flat, stable surface.
- 8. Pull the lower batteries out and place onto a flat, stable surface.
- 9. Remove the batteries from their cradles. See "Recyling the Used Battery" for proper disposal.
- 10. Install the new batteries.
- 11. Reinstall the trays and battery covers.
- 12. Reinstall the lower, then upper front covers.

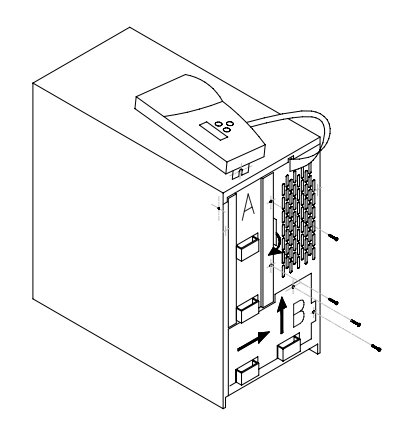

# 8.2 Recycling the Used Battery

Contact your local recycling or hazardous waste centre for information on proper disposal of the used battery.

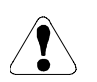

# WARNING

- Do not dispose of the battery or batteries in a fire. Batteries may explode. Proper disposal of batteries is required. Refer to the local codes for disposal requirements.
- Do not open or mutilate the battery or batteries. Released electrolyte is harmful to the skin and eyes. It may be toxic.

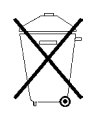

# CAUTION

Do not discard the UPS or the UPS batteries in the trash. This product contains sealed lead-acid batteries and must be disposed of properly. For more information, contact your local recycling or hazardous waste centre.

# 9.0 Specifications

Powerware reserves the right to change specifications without prior notice.

This section provides the following specifications for the Powerware 9120 6kVA model:

- Electrical input and output
- Environmental and safety
- Weights and dimensions
- Battery

### Table 4. Electrical Input

|                    | 240V Models                                                                                                    |
|--------------------|----------------------------------------------------------------------------------------------------|
| Nominal Voltage    | 240V default; 208, 220, 230, 240V selectable                                                                                                    |
| Voltage Range      | 184-276V for 208, 220, 230, 240V nominal<br>Low line is 120V at 25% load, 140V at 50% load, 160V at<br>75% load, 184V at 100% load without battery discharge |
| Nominal Frequency  | 50/60 Hz, ±5% user-selectable                                                                                                    |
| Noise Filtering    | MOVs and line filter for normal and common mode noise                                                                                                    |
| Connections        | Hardwired Input 10mm <sup>2</sup> max. cable, separate bypass source, terminals standard                                                                     |
| Input Power Factor | 0.97                                                                                                    |
| Max. Input Current | 30A                                                                                                    |

### Table 5. Electrical Output

|                                           | 240V Models                                                      |
|-------------------------------------------|------------------------------------------------------------------|
| Power Levels<br>(rated at nominal inputs) | 6000VA, 4200W                                                    |
| Regulation<br>(Normal mode)               | Nominal output voltage ±2%                                       |
| Overload Capacity                         | 100 - 125% 1 minute<br>125 - 150% 10 seconds                     |
| Voltage Waveform                          | Normal mode: Sine wave; <5% THD with full PFC and nonlinear load |
| Output Connections                        | Hardwired 10mm <sup>2</sup> cable maximum                        |

|                       | 240V Models                                                                                                    |
|-----------------------|----------------------------------------------------------------------------------------------------|
| Operating Temperature | 0°C to 40°C 0-1500 metres above sea level<br>0°C to 35°C 1500-3000 metres above sea level<br>Optimal battery performance: 25°C |
| Storage Temperature   | -15°C to 50°C                                                                                                    |
| Relative Humidity     | 0-95% noncondensing                                                                                                    |
| Operating Altitude    | Up to 3,000 metres above sea level                                                                                             |
| Audible Noise         | Less than 55 dBA                                                                                                    |
| Surge Suppression     | ANSI/IEEE C62.41 (1991); ANSI/IEEE C62.45 (1987)<br>Category B                                                                 |
| Safety Conformance    | AS/NZS 3260                                                                                                    |
| EMC                   | AS/NZS 2064, AS/NZS 3548, C-Tick Marked,<br>AS/NZS 61000-4-2, -3, -4, -5 Compliant, AS/NZS 62040-2                             |

## Table 7. Weights and Dimensions

|            | UPS 240V Models    |  |
|------------|--------------------|--|
| Dimensions |                    |  |
| (WxDxH)    | 280 x 580 x 570 mm |  |
| Weight     | 91kg               |  |

### Table 8. Battery

|                         | 24UV MODEIS                        |
|-------------------------|------------------------------------|
| Battery Rating          | 7Ah, 12V                           |
| Battery Quantity        | 20                                 |
| Backup Time (full load) | 8 minutes                          |
| Recharge Time           | Less than 8 hours for 90%          |
| Battery Type            | Sealed lead acid, maintenance free |

# 10.0 Troubleshooting

If you have a question or problem, the troubleshooting table may help (See Table 8). If you need assistance, phone Powerware Service or your local Powerware office. Please have the model number and serial number (located on the rear of the unit) available.

If the unit must be returned, Powerware will give you a Return Authorisation (RA) number. Phone Powerware National Service & Repair Centre on 1300 303 059 for an RA number before returning the unit for any reason.

This section explains:

- UPS alarms and conditions
- How to silence an alarm

## Audible Alarms and UPS Conditions

The UPS has an audible alarm feature to alert you of potential power problems. When the alarm is activated, the UPS beeps in different intervals according to a particular condition. Use Table 10 to determine and resolve the UPS alarms and conditions.

## Silencing an Audible Alarm

There are two ways to silence the alarm for an existing fault:

- Turn the Alarm Silence option on through the front panel (see Section 5.0 "Configuration"). If UPS status changes, the alarm beeps, overriding the previous alarm silencing. The alarm does not silence if there is a low battery condition.

| neasiconcoung                                       |                                                                                                    |                                                                                                    |
|-----------------------------------------------------|----------------------------------------------------------------------------------------------------|----------------------------------------------------------------------------------------------------|
| LCD Message or<br>Condition                         | Possible Cause                                                                                                    | Action                                                                                                    |
| UPS does not turn on.                               | The UPS is not correctly<br>connected to the power source.                                                                     | Check connections to the power source.                                                                                                    |
|                                                     | The wall outlet is faulty.                                                                                                    | Have a qualified electrician test and repair the outlet.                                                                                                    |
|                                                     | The Inverter Shutdown connector<br>is missing or open.                                                                         | Reconnect or close the Inverter Shutdown switch (see Section 6.1) Restart the UPS.                                                                                                    |
|                                                     | A circuit breaker or an input fuse on the rear panel is open.                                                                  | Push the circuit breaker button or replace the fuse. Restart the UPS.                                                                                                    |
| LCD panel is blank.                                 | The UPS is in Standby mode.                                                                                                    | Press and hold the $\bigcirc$ button until you hear the UPS beep (approximately one second)                                                                                                    |
|                                                     | The LCD has failed.                                                                                                    | Contact your service representative.                                                                                                    |
| UPS does not provide<br>the expected backup<br>time | The battery may be fully<br>discharged because of:<br>• long-term storage<br>• frequent power outages<br>• end of battery life | Connect the UPS to a power source for 24 hours<br>to charge the battery. Perform a battery test<br>(see Section 4.0 "Configuration")<br>If the battery test fails, see Section 8.0<br>"Replacing Batteries" to replace the battery.<br>During extended power outages, save your work<br>and turn off your equipment to conserve battery<br>power. |
| The UPS operates normally, but some or              | The equipment is not connected to the UPS.                                                                                     | Verify that the equipment is properly connected to the UPS.                                                                                                    |
| all of the protected equipment is not on.           | The output circuit breaker (if applicable) is open.                                                                            | Reset the circuit breaker (push the circuit breaker button or reset the switch).                                                                                                    |
| On-Battery<br>1 beep every 5 seconds.               | Utility power failure.                                                                                                    | The UPS is powering your equipment with its internal battery. If this is an extended power out age, save your work and turn off your equip ment to conserve battery power.                                                                                                    |

## Table 8. Troubleshooting

| LCD Message or<br>Condition                     | Possible Cause                                                                                                    | Action                                                                                                    |
|-------------------------------------------------|----------------------------------------------------------------------------------------------------|----------------------------------------------------------------------------------------------------|
| Low Battery<br>2 beeps every 5 seconds          | The battery is running low.                                                                                                    | 2 minutes or less of battery power remains<br>(depending on load and battery charge).<br>Prepare for a shutdown. Save your work and<br>turn off your equipment. The alarm cannot be<br>silenced.                                                                                                    |
| BAT Test Failure <u>3 beeps every 5 seconds</u> | The battery needs replacing.                                                                                                    | See Section 8.0 "Replacing Batteries" to replace the battery.                                                                                                    |
| O/P Overload<br>2 beeps per second.             | Power requirements exceed<br>UPS capacity (110-125% for 1<br>minute or 126-150% for 10<br>seconds) or the load is defective.<br>The UPS switches to Bypass<br>mode. | Remove some of the equipment from the UPS.<br>The UPS automatically switches back to Normal<br>mode when the capacity returns to an acceptable<br>level. You may need to obtain a larger capacity<br>UPS.                                                                                                    |
| BAT O/P Overload<br>2 beeps per second.         | The UPS is on battery, and<br>the power requirements<br>exceed UPS capacity (130%<br>for 10 seconds or >130% for<br>1.5 seconds) or the load is<br>defective.       | Shutdown is imminent (30 seconds). Save your<br>work and turn off your equipment. Turn off and<br>unplug or remove utility power from the UPS.<br>Remove some of the equipment from the UPS.<br>Restart the UPS. You may need to obtain a<br>larger capacity UPS.                                              |
| Site Fault<br>1 beep per second.                | Ground wire connection<br>does not exist or the line<br>and neutral wires are<br>reversed in the wall outlet.                                                       | Have a qualified electrician correct the wiring.<br>To disable this alarm, see Section 5.0<br>"Configuration"                                                                                                    |
| Battery Test                                    | The UPS is performing a battery test.                                                                                                    | None. The UPS returns to Normal mode when it completes a successful battery test.                                                                                                    |
| Over Temperature<br>Constant beep.              | UPS internal temperature is too high.                                                                                                    | Shutdown is imminent. Save your work and turn<br>off your equipment. Turn off the UPS. Clear<br>vents and remove any heat sources. Ensure the<br>airflow around the UPS is not restricted. Wait at<br>least 5 minutes and restart the UPS. If the condi<br>tion persists, contact your service representative. |

# Table 8. Troubleshooting (cont.)

| LCD Message or<br>Condition         | Possible Cause                       | Action                                                                                                   |
|-------------------------------------|--------------------------------------|----------------------------------------------------------------------------------------------------|
| Overcharge<br>Constant beep.        | Batteries are over-charged.          | Save your work and turn off your equipment.<br>Turn off the UPS. Contact your service<br>representative. |
| O/P Short<br>Constant beep.         | Output short circuit.                | Save your work and turn off your equipment<br>Turn off the UPS. Contact your service<br>representative.  |
| High O/P V<br>Constant beep.        | High output voltage.                 | Save your work and turn off your equipment.<br>Turn off the UPS. Contact your service<br>representative. |
| Low O/P V<br>Constant beep.         | Low output voltage.                  | Save your work and turn off your equipment.<br>Turn off the UPS. Contact your service<br>representative. |
| DC Bus Fault<br>2 beeps per second. | High internal DC bus voltage.        | Save your work and turn off your equipment.<br>Turn off the UPS. Contact your service<br>representative. |
| Bypass not Avail                    | Bypass voltage outside bypass range. | Warning only. Adjust bypas input voltage, if possible                                                    |

## Table 8. Troubleshooting (cont.)

# 11.0 Warranty

# **WARRANTY** Information

This Warranty is subject to Eaton Power Quality Pty Ltd (EPQ) standard Conditions of Sale which govern all sales of products by Eaton Power Quality Pty Ltd.

- EPQ products, in general, are warranted against failure due to faulty materials and/or workmanship for a period of two years from despatch date (ex EPQ store) as per invoice. The Ferroresonant and 95 Series Power Conditioners and Dry Type Transformers have an extended warranty - 5 years from date of despatch.
- 2. If, within the applicable Warranty period, any EPQ product does not meet the warranty specified above, and the product was installed and operated in accordance with Australian standards and EPQ standard installation procedures, EPQ shall thereupon correct any defects due to faulty materials and/or workmanship.
- 3. Any modifications made to the product other than those made by EPQ or its authorised representative may cause the Warranty to be void.
- 4. For units up to 3kVA that are installed as a portable device, the Warranty covers repair or replacement of defective parts at the factory, or other service locations as nominated by EPQ, provided the unit has been returned by the user packed adequately to prevent shipping damage, and approval has been obtained from EPQ before shipment. All costs associated with the return of the product to EPQ are at the customer's expense.

For hardwired products 3kVA and above, the Warranty covers on site repair (Metropolitan area, Capital Cities only) during normal working hours, by EPQ technicians or appointed agents. For units installed in remote locations, EPQ may, at its discretion, request the equipment to be recovered and returned to the factory or other nominated service locations. In this case, it is the customer's responsibility to pack the equipment adequately to prevent shipping damages and pay freight charges to the location nominated by EPQ. Approval to return goods must be obtained from EPQ before the goods are despatched.

- 5. Units returned for in-warranty repairs, which are found not to be defective, will be subject to an inspection and handling charge, plus transportation charges.
- 6. High grade batteries, designated for Uninterruptible Power Supply (UPS) applications, are supplied by EPQ for use with EPQ UPS equipment. These batteries have a finite life expectancy depending on a number of variables, including rate of discharge, depth of discharge, operating temperature, etc.

- 7. Providing that the batteries are used within the limits as set out in the battery manufacturer's warranty statement and are provided as an integral part of new equipment, they are guaranteed for two years, from despatch date as per invoice. A copy of this warranty statement is available on request. Batteries provided as spare parts or replacements have a one year warranty. Other optional warranty terms for batteries are available on request.
- 8. EPQ reserves the right to charge for replacement batteries if within the one year guarantee period replacement batteries are necessary as a result of misuse or misapplication by the purchaser or end user.

Eaton Power Quality Pty Ltd 13 Healey Road DANDENONG VIC 3175 AUSTRALIA

> AFFIX POSTAGE STAMP

| Standard Warranty Registration                                                                                                    | POWERWAR                                                                       |
|----------------------------------------------------------------------------------------------------|--------------------------------------------------------------------------------|
| UPS Model Number: UPS Seri                                                                                                    | I Number: Date of Purchase:/                                                   |
| Contact Person:                                                                                                    |                                                                                |
| Company/Organisation:                                                                                                    |                                                                                |
| Address:                                                                                                    |                                                                                |
| City: State:                                                                                                    | Country: Postcode:                                                             |
| Telephone: Fax:                                                                                                    | E-mail:                                                                        |
| <li>Where did you purchase this Powerware UPS from?         <ul> <li>Retail Store □Computer Store □Powerware Distributor □Direct from Powerware</li> <li>Electrical Wholesaler □Mail Order Catalogue □Internet □Other</li> </ul> </li> <li>Why did you purchase a Powerware UPS? (Check all that apply)</li> <li>Recommendation □Reputation □After Purchase Support □Features</li> <li>Phrice □Other</li> | 6.Please specify the equipment being protected by your Powerware UPS?<br>Brand |

# Powerware Australia/New Zealand Offices

Head Office - Sydney Eaton Power Quality Pty Ltd ABN 82 054 056 709 119-127 Wicks Road North Ryde NSW 2113 Phone: 61-2-9878 5000 Fax: 61-2-9887 2186 National Service and Repair Centre 1300 303 059

Web Site: www.powerware.com

Customer Service Offices Adelaide PO Box 481, Marlestone Business Centre SA 5033 Phone: 08-8347-3622 Fax: 08-8445-6328

Melbourne 13 Healey Road Dandenong VIC 3175 Phone: 03-9706-5022 Fax: 03-9794-9150

Sydney 119-127 Wicks Road North Ryde NSW 2113 Phone: 02-9949-6000 Fax: 02-9907-9802 Brisbane Unit 4, 11 Donkin Street West End QLD 4101 Phone: 07-3891-1211 Fax: 07-3891-2492

Perth 23 Geddes Street Balcatta WA 6021 Phone: 08-9240-5655 Fax: 08-9240-5644

Auckland PO Box 39-572 Howick Auckland New Zealand 1705 Phone: 09-535 3084 Fax: 09-535 3083 ave purchased a UPS that will pro

You have purchased a UPS that will provide you with many years of service, protecting your equipment from surges, sags, and blackouts. This product incorporates the highest quality standards in engineering, manufacturing and testing, and carries a 2 year warranty against defects in material and workmanship. This product is backed by over 60 years of pride and integrity. We are sure you will agree, there is no substitute for a Powerware product.

Did you know that Powerware also makes:

- Single Phase UPS systems up to 15kVA
- Three Phase UPS systems to 120kVA
- Parallel Three Phase UPS Systems to 1MVA
- Plug in Power Conditioners to 3kVA
- Hardwired Single Phase Power Conditioners to 22.5kVA
- Constant Voltage Transformers to 7.5kVA
- AC/DC switching and linear Power Supplies
- CVDC Constant Voltage Ferroresonant Power Supplies
- Low Voltage General Purpose Transformers
- Industrial Control Transformers
- Telecommunications DC Systems

Powerware products are available through an extensive distribution network. These distributors offer literature, technical assistance, and a wide array of off-the-shelf products for the fastest possible delivery. In addition, Powerware field sales offices are conveniently located to provide prompt attention to customer needs. Call Powerware direct to find the location of your closest authorised distributor.

Powerware: Worldwide Manufacturers of Power Protection, Conversion and Transformation Products

# F-T-N Powerware